# Kuidas ühendada oma nutiteler go3-ga?

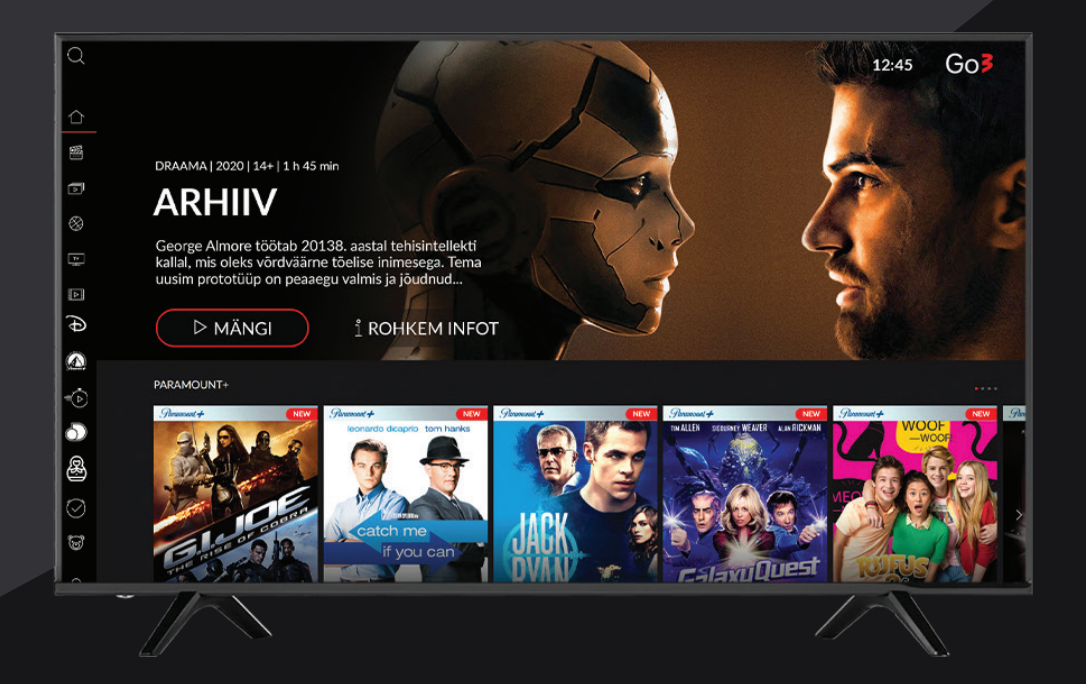

android 🚈

SAMSUNG

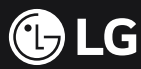

SAMM 1

Otsi üles nutitelerist rakenduste (App) sektsioon ja otsi "Go3".

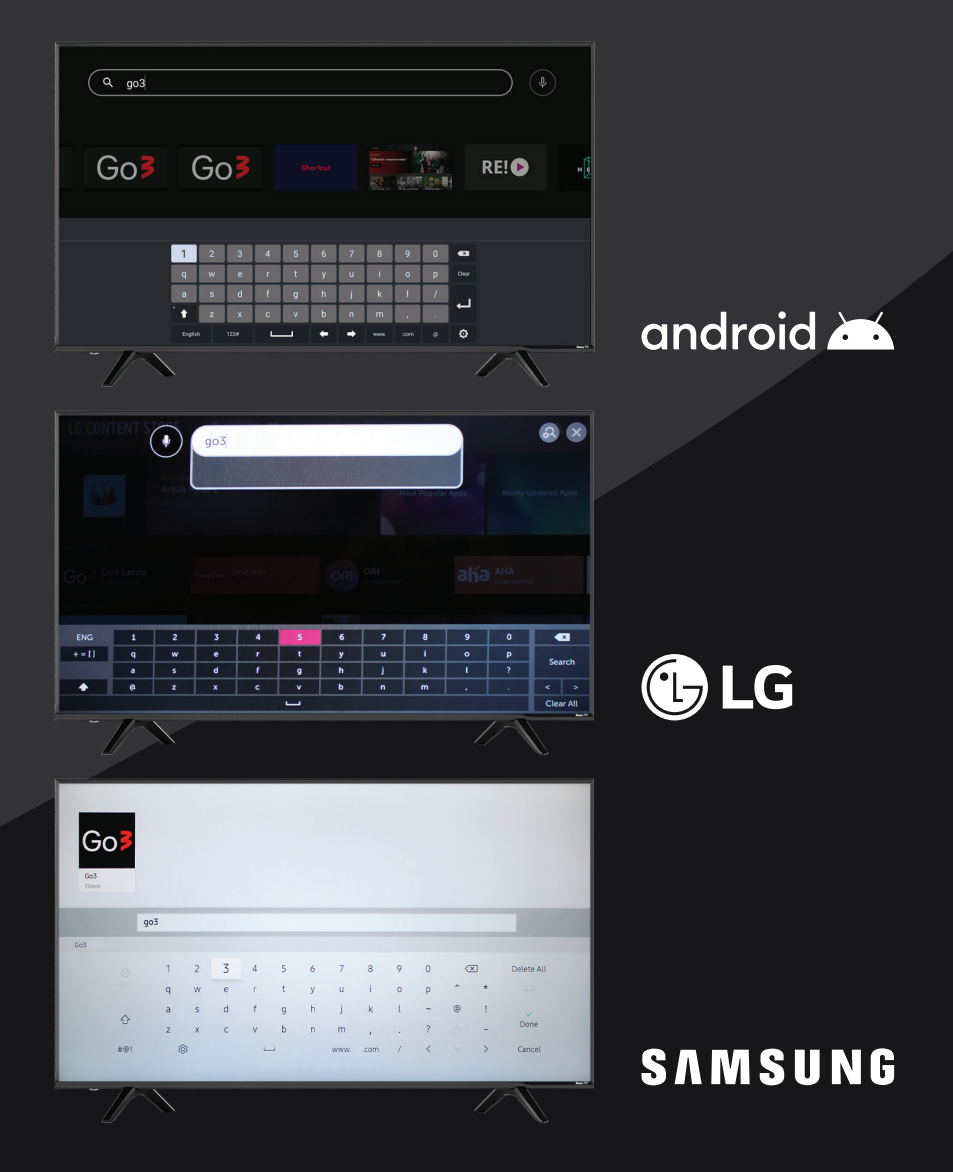

SAMM 2

Vali Go3 rakendus, mis kuvatakse otsingutulemustes.

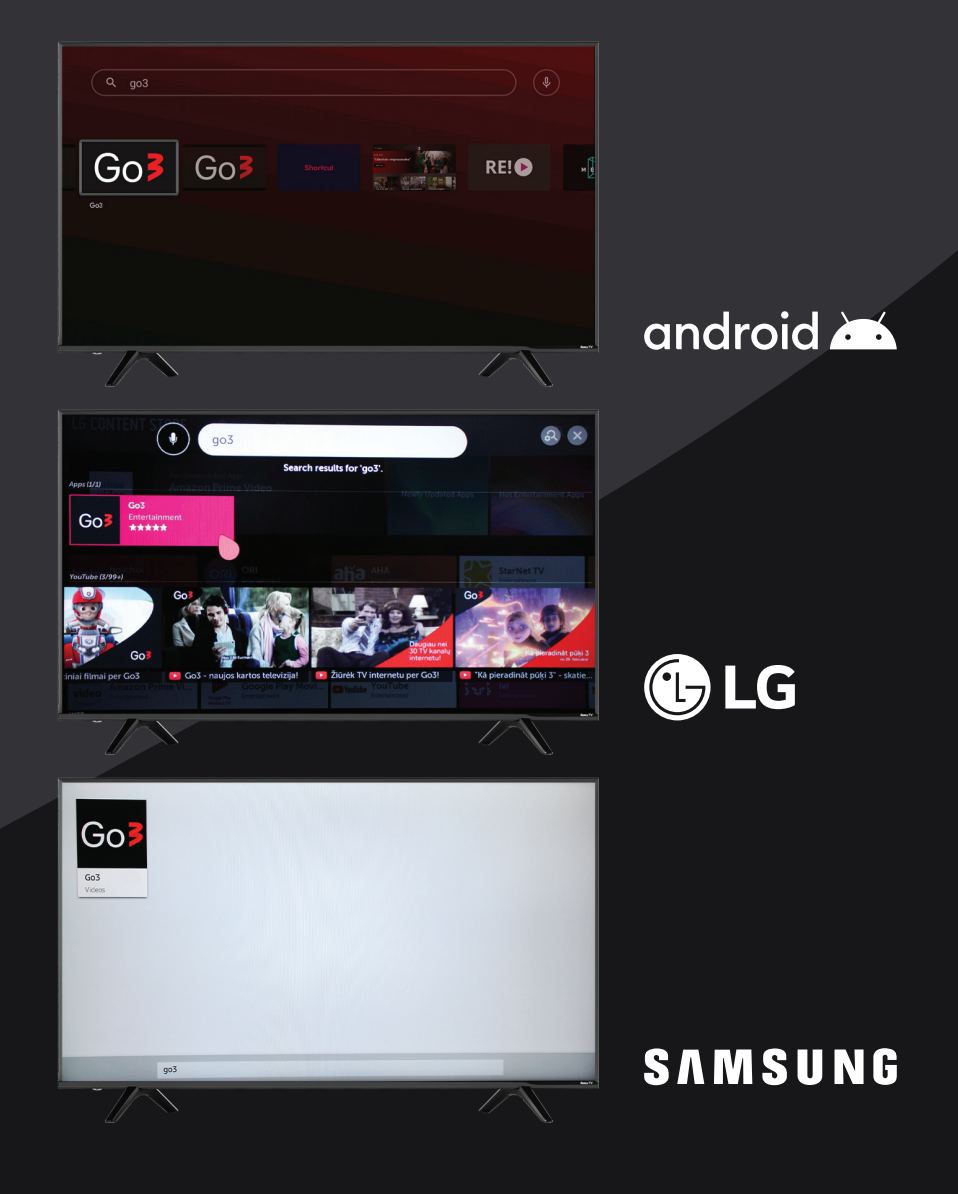

SAMM 3

Ava rakendus ja vajuta nupule "installi"

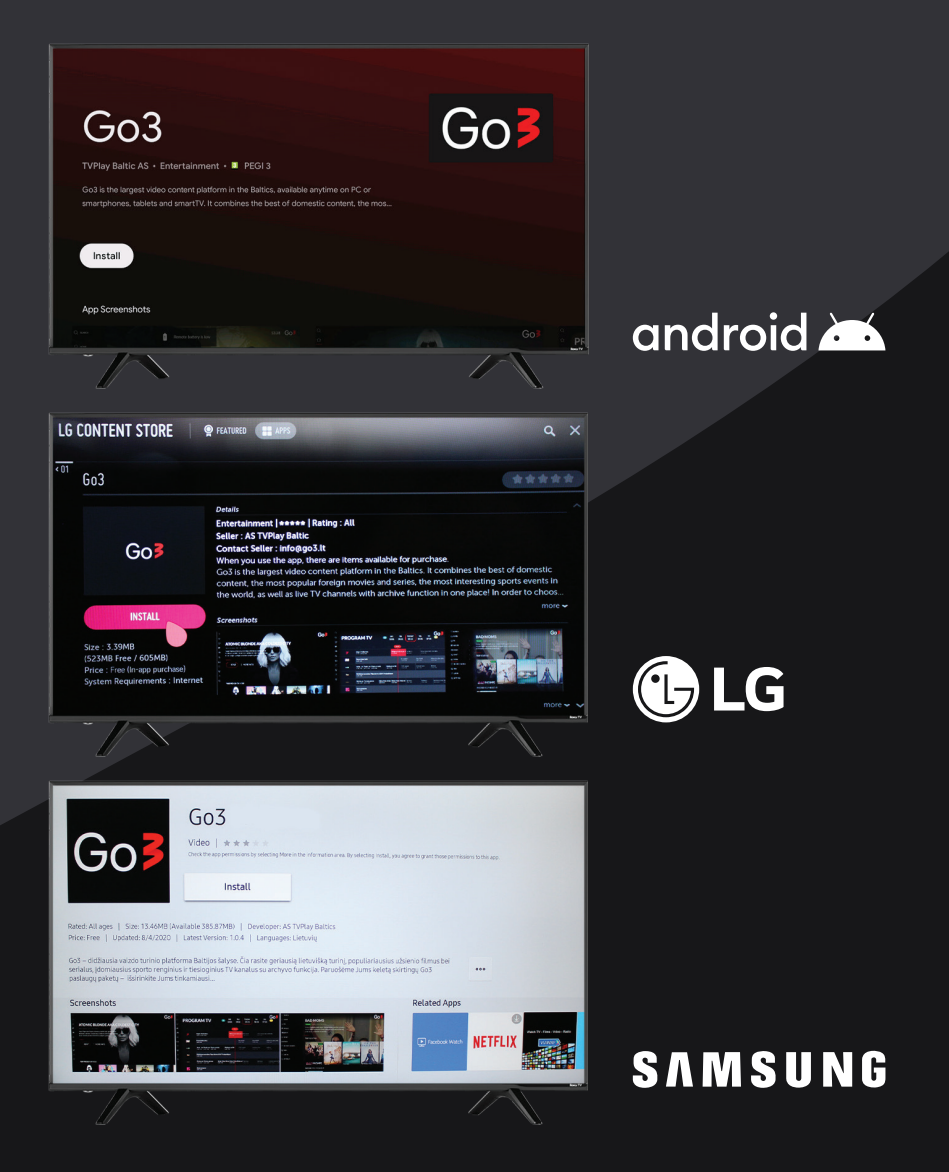

SAMM 4

Kui rakendus on installitud, ava see. Esimesena tuleb ette avaleht.

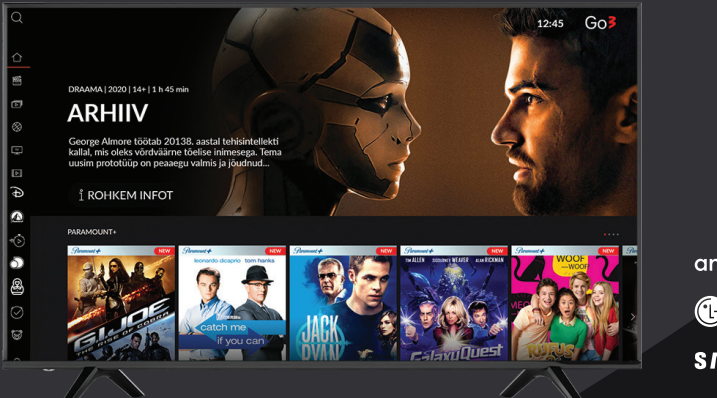

android 📥 🕕 LG

### SAMM 5

Vasakust menüüst leia nupp "logi sisse" ning vajuta selle peale.

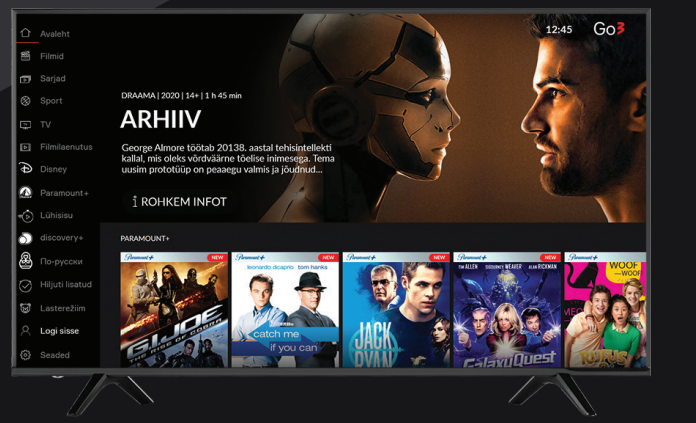

android 🛋 🕒 LG SAMSUNG

SAMM 6.1

Logi sisse kasutades mobiiltelefoni või arvutit, millega saad külastada aadressi go3.tv / lisa või skanni QR koodi. Seejärel sisesta pin kood mis ilmub teleri ekraanile.

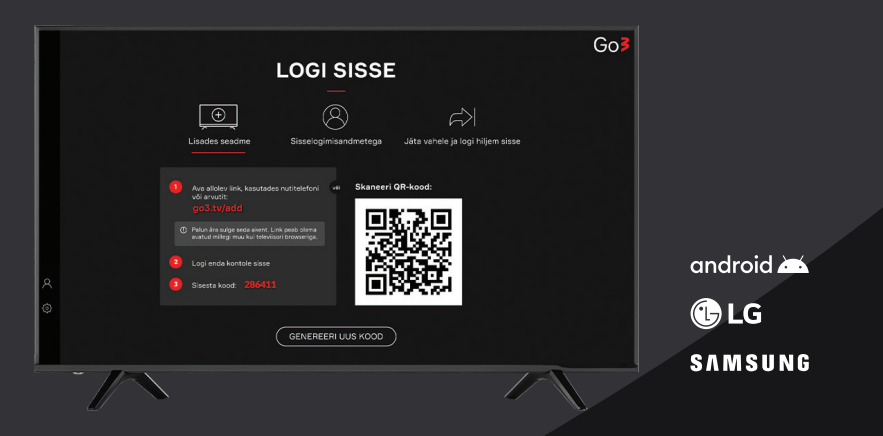

### SAMM 6.2

Sisse saad logida olemasolevate Go3 konto andmetega.

|        | LOGI SISSE                                             | GoB       |
|--------|--------------------------------------------------------|-----------|
| Lisade | Sisseeigimisandmetega Jäts vahele ja logi hiljem sisse |           |
|        |                                                        |           |
|        |                                                        | android 🚈 |
| *<br>* |                                                        | 🕞 LG      |
|        |                                                        | SAMSUNG   |

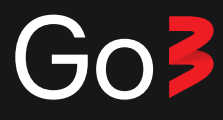

SAMM 6.3

Võite sisse logimise vahele jätta ja selle juurde hiljem naasta.

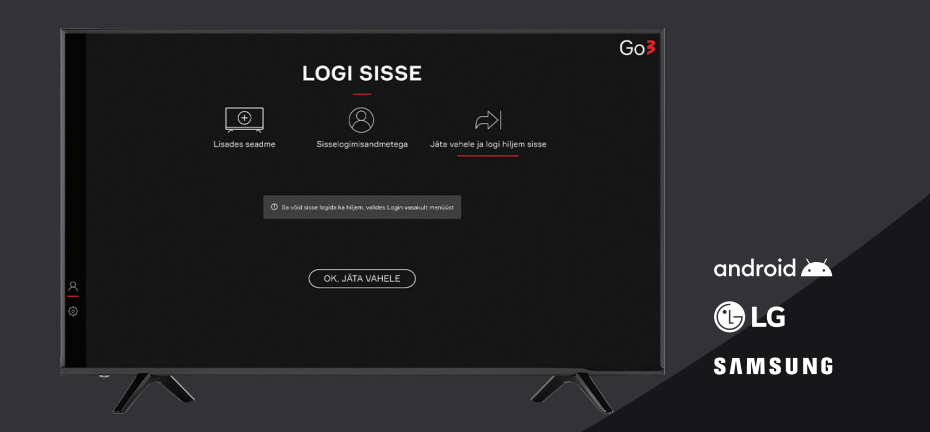

### SAMM 7

Nüüd saad sa nautida Go3 sisu oma nutiteleris!

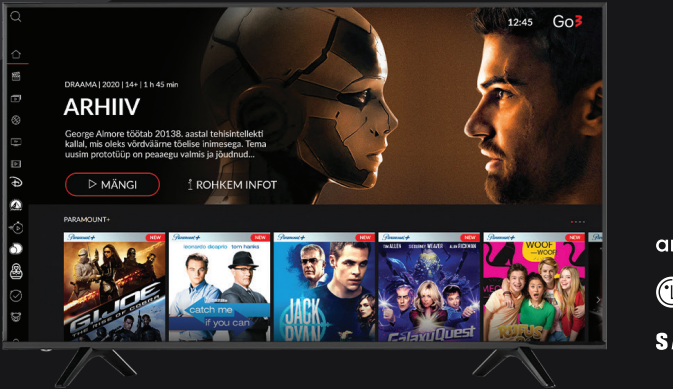

android 🛋 🕒 LG SAMSUNG